# Classificar em Lote Pagamentos Não Classificados

O objetivo desta funcionalidade é classificar em lote pagamentos não classificados. Ela pode ser acessada via **Menu de sistema**, no caminho: **GSAN > Arrecadação > Pagamento > Classificar em Lote Pagamentos Não Classificados**.

Feito isso, o sistema exibe a tela abaixo:

#### Observação

Informamos que os dados exibidos nas telas a seguir são fictícios, e não retratam informações de clientes.

| bulka i orçada doo i agamen               |                                             |         |
|-------------------------------------------|---------------------------------------------|---------|
| Para classificar o(s) pagamento(s), infor | rme os dados abaixo:                        |         |
| Localidade Inicial:                       | 1 AGUA BRANCA                               | 0       |
| Localidade Final:                         | 1 AGUA BRANCA                               | 8       |
| Período Referência da Arrecadação:        | 12/2017 a 12/2017 (mm/aaaa)                 |         |
| Período Referência do Pagamento:          | 12/2017 a 12/2017 (mm/aaaa)                 |         |
| Período de Data do Pagamento:             | 15/12/2017 a 15/12/2017 dd/mm               | l/aaaa) |
| Situação do Pagamento:*                   | PAGTO. DUPLICIDADE                          |         |
| Relação de Imóveis:                       | Escolher arquivo Nenhum arquivo selecionado |         |
| Cobrar Diferença para Menor?: *           | 🖲 Sim 💛 Não                                 |         |
| Devolver Diferença para Maior?: *         | 🔍 Sim 💿 Não                                 |         |
| Limite Máximo da Diferença: *             | 100,00                                      |         |
| Método de Baixa: *                        | Classificar  Simular                        |         |
| Limpar Cancelar                           |                                             | Gerar   |

#### Agora, informe obrigatoriamente os campos Situação do Pagamento, Cobrar Diferença para Menor?, Devolver Diferença para Maior?, Limite Máximo da Diferença e Método de Baixa.

Para detalhes sobre o preenchimento dos campos, clique **AQUI**. Depois, clique em Gerar Feito isso, o sistema classifica ou simula a baixa dos pagamentos por decurso de prazo.

# **Preenchimento dos Campos**

| Campo                                  | Preenchimento dos Campos                                                                                                    |
|----------------------------------------|----------------------------------------------------------------------------------------------------|
| Localidade Inicial<br>Localidade Final | Informe o código da localidade inicial com até três dígitos ou clique em                                                           |
|                                        | exibido ao lado do campo. Para apagar o conteúdo do campo, clique                                                                  |
|                                        | Informe o código de localidade final com até três dígitos ou clique em                                                             |
|                                        |                                                                                                    |
|                                        | para selecionar a localidade desejada. O nome da localidade será exibido ao lado do campo. Para apagar o conteúdo do campo, clique |
|                                        | em 🕙 ao lado do campo de exibição.                                                                                                 |
| Período Referência da<br>Arrecadação   | Informe, no formato MM/AAAA.                                                                                                    |
| Período Referência do<br>Pagamento     | Informe, no formato MM/AAAA.                                                                                                    |
| Período de Data do<br>Pagamento        | Informe, no formato MM/AAAA ou clique no botão 🛄, link <b>Pesquisar</b><br>Data - Calendário, para selecionar uma data desejada.   |
| Situação do Pagamento                  | Campo obrigatório - selecione, da lista disponibilizada pelo sistema, a situação do pagamento.                                     |
| Relação de Imóveis                     | Clique em Escolher arquivo para baixar do seu computador e anexar o documento com a relação de imóveis.                            |
| Cobrar Diferença para<br>Menor?        | Campo obrigatório - selecione, entre Sim ou Não.                                                                                   |
| Devolver Diferença para<br>Maior       | Campo obrigatório - selecione, entre <i>Sim</i> ou <i>Não</i> .                                                                    |
| Limite Máximo da<br>Diferença          | Campo obrigatório - Informe manualmente o valor do limite máximo da diferença.                                                     |
| Método de Baixa                        | Campo obrigatório - selecione, entre <i>Classificar</i> ou Simular.                                                                |

# Funcionalidade dos Botões

| Botão    | Descrição da Funcionalidade                                                                                      |
|----------|----------------------------------------------------------------------------------------------------|
| R        | Ao clicar neste botão, o sistema realiza uma pesquisa no banco de dados.                                         |
| Ś        | Ao clicar neste botão, o sistema apaga o conteúdo do campo ao lado.                                              |
| Limpar   | Ao clicar neste botão, o sistema limpa o conteúdo dos campos preenchidos.                                        |
| Cancelar | Ao clicar neste botão, o sistema cancela a operação e retorna à tela principal.                                  |
| Gerar    | Ao clicar neste botão, o sistema classifica ou simula classificação em lote dos pagamentos<br>não classificados. |

### Referências

#### Arrecadação

**Termos Principais** 

**Pagamento** 

Arrecadação

Clique **aqui** para retornar ao Menu Principal do GSAN.

From:

https://www.gsan.com.br/ - Base de Conhecimento de Gestão Comercial de Saneamento

Permanent link: https://www.gsan.com.br/doku.php?id=ajuda:classificar\_em\_lote\_pagamentos\_nao\_classificados

Last update: 13/04/2018 13:52

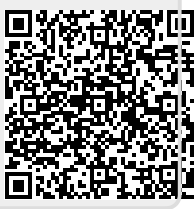